#### HOW TO CREATE A WEB ACCOUNT AND APPLY FOR RESIDENCY

# Step 1 – Create an account

Follow the instructions and setup your web account

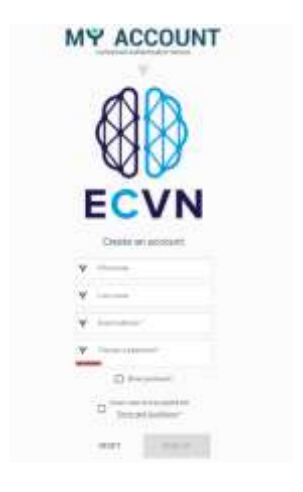

#### Step 2 – Confirmation of the account /Validation of the account

Once you have created the web account successfully you would receive an email for validating your account. Follow the instructions and validate your account.

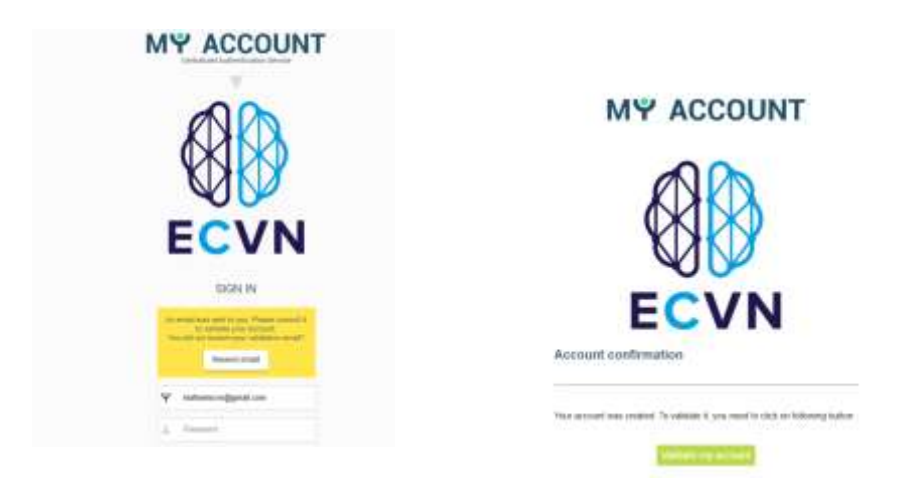

### **Step 3 – Apply for Residency**

Access the reserved area, click on Apply button to apply for Residency.

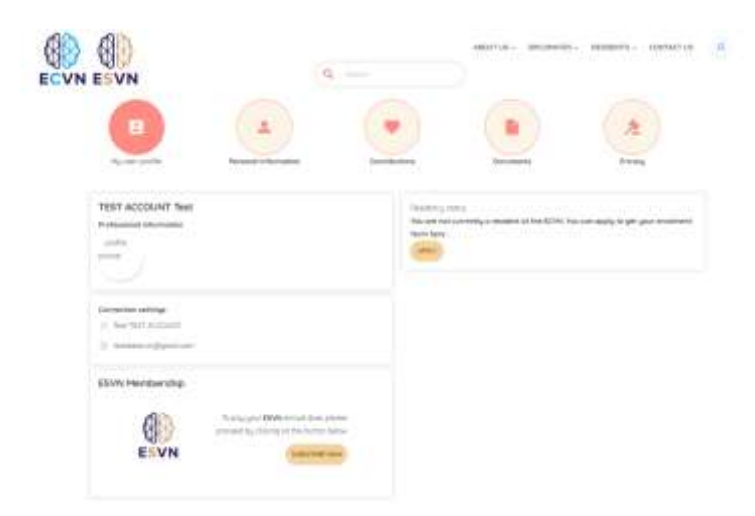

**Step 4** . **Fill out the online web form with your information and click on APPLY** Remember to include your residency starting date and Training Center

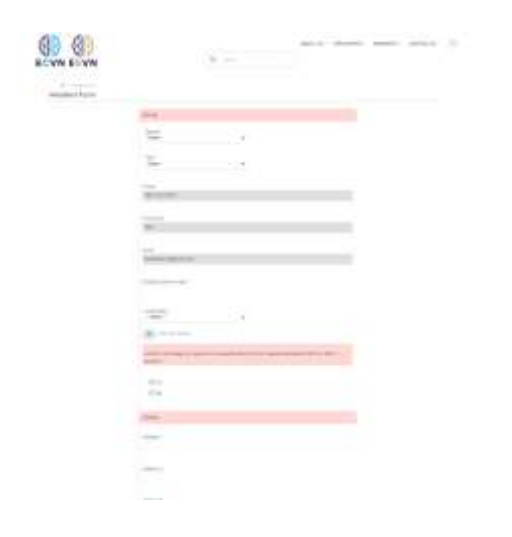

**Step 5. Once the webform is submitted, you would be transferred to the Residency applications block.** Download the Application form and fill it out. Save the signed document as a PDF file. Upload your PDF application by clicking on CHOOSE A FILE button. Submit you application by clicking on SUBMIT button

| Residency statu                                              | 2                                                                  |  |
|--------------------------------------------------------------|--------------------------------------------------------------------|--|
| rou have pre-ro                                              | rgistered succesfully. You can retrieve your enrolment form below  |  |
| <ul> <li>ECVN-RESI</li> </ul>                                | DENT APPLICATION                                                   |  |
| Ipload your enrolment form after completing and signing it : |                                                                    |  |
| CHOOSE & FILE                                                |                                                                    |  |
| Upload your en                                               | rolment form after completing and signing it."                     |  |
| CURAIT                                                       |                                                                    |  |
| SUBMIT                                                       |                                                                    |  |
|                                                              |                                                                    |  |
| mesideincy stati                                             | 52                                                                 |  |
| You have pre-                                                | registered succesfully. You can retrieve your enrolment form below |  |
| <ul> <li>ECVN-RES</li> </ul>                                 | IDENT APPLICATION                                                  |  |
| Upload your er                                               | rolment form after completing and signing it :                     |  |
| -                                                            |                                                                    |  |
| IEST APP                                                     | LICATION.PDF                                                       |  |
|                                                              |                                                                    |  |
| Remove                                                       |                                                                    |  |
| Remove<br>Upload your e                                      | nrolment form after completing and signing it,*                    |  |
| Remove<br>Uplood your e                                      | nrolment form after completing and signing it, *                   |  |

# Step 6. Once your application has been accepted you would receive the confirmation from the Education Committee

Residency status

Your enrolment is being reviewed, we will come back to you shortly.

# **Step 7. Remember to pay your ESVN membership for Residents.** The payment button is available directly from your personal dashboard

| (N)  | To pay your ESVN annual dues please     |
|------|-----------------------------------------|
|      | proceed by clicking on the button below |
| ESVN | SUBSCRIBE NOW                           |
| ESVN | SUBSCRIBE NOW                           |

**Step 8. Remember to pay the Education Programme Evaluation Fee € 100,00** To obtain the instructions for the payment please contact <u>admin@ecvn.org</u>

Should you encounter any technical issues please contact <a href="mailto:admin@ecvn.org">admin@ecvn.org</a>